ForteArge Bilişim

# Motor Yağı Değişim Noktası Sistemi (MoYDeN)

Kullanım Kılavuzu

# İçindekiler

| Tanımla     | ar                           | 1 |
|-------------|------------------------------|---|
| Giriş       |                              | 1 |
| Tesis İşler | mleri                        | 2 |
| 1.1         | Moyden İşlemleri             | 2 |
| 1.1.1       | Yeni Bildirim Yap            | 2 |
| 1.1.2       | Bildirim Listesi             | 4 |
| 1.2         | Özel Moyden İşlemleri        | 6 |
| 1.2.1       | Özel Moyden Bildirim Listesi | 6 |
| 1.2.2       | Özel Moyden Bildirim Girişi  | 7 |
| 1.3         | Stok İzleme                  | 8 |

### TANIMLAR

MoYDeN: Motor Yağı Değişim Noktası

### Giriş

Atık Motor Yağı Sistemi, mevcutta çalışmakta olan Atık Yönetim Uygulaması içerisine bir modül olarak geliştirilmiştir.

Atık Yönetim Uygulamasına girildikten sonra, yetkinize göre sol menüde MoYDeN alt menülerine erişilebilmektedir.

Atık motor yağının uygulama içerisindeki atık kodu 130208 dir. Gerektiğinde ilgili ekranlarda ve raporlarda otomatik seçili gelmektedir.

MoYDeN sol menüsü:

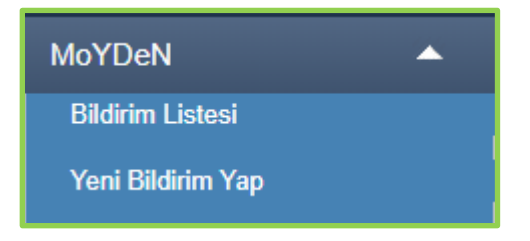

### Özel MoYDeN sol menüsü:

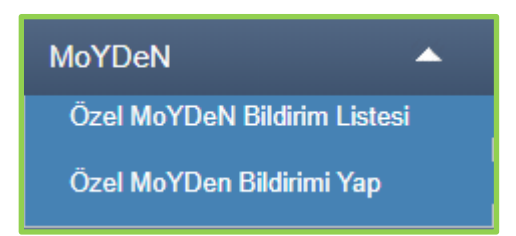

# Tesis İşlemleri

# 1.1 MOYDEN İŞLEMLERİ

Tesis kullanıcısının MoYDeN işlemlerini gerçekleştirebildiği ekrandır. Kullanıcı bu menü ile bildirim listesini görüntüleme ve yeni bildirimde bulunma gibi işlevleri yerine getirebilir.

### 1.1.1 YENI BILDIRIM YAP

MOYDEN sisteme ilk kez giriş yaptığında kullanıcıdan o an stok bilgisi istenmektedir. Tesis stok bilgisi girmeden bildirimde bulunamaz.

İlk stok bilgisi detayları girildiğinde bu bilginin değiştirilemeyeceği tesise bildirilir. Onaylama işleminden sonra girilen miktar tesisin ilk stok bilgisidir.

|                                                                                          | İlk Stok Girişi                                                                                                    |
|------------------------------------------------------------------------------------------|----------------------------------------------------------------------------------------------------|
| Lütten şu anda stoğunuzda bu<br>Bu şekilde sistemde anlık soğu                           | lunan atik yağ miktarını giriniz. Bu bilgi onaylandıktan sonra değiştirlilemez. Motor yağı değişim bildirimlerinizi bu işlem sonrasında yapabilirsiniz.<br>anuzu takip edebileceksiniz.                                             |
| Motor Yağı Değişen Noktası                                                               | 83419 - TEST KAYDI - MOS BILIŞİM (ÇKN: 225838884)                                                                                                    |
| Bildrim Zamani *                                                                         | 14.00.2020-09.58 前                                                                                                    |
| Lütfen aşağıya şu<br>Motor yağı değişin<br>Şu anda Stoğunuzda Buluman Al<br>Yağ Miktan * | anda stoğunuzda bulunan atık motor yağı miktarını litre cinsinden giriniz.<br>n bildirimini bir sonraki açılacak ekrandan yapabilirsiniz.<br><sup>(k</sup> 0) (0) me ()<br>(0) (0) me ()<br>(0) (0) (0) (0) (0) (0) (0) (0) (0) (0) |

Hem MoYDeN, hem de özel MoYDeN ilk bildirimini yapmadan önce "İlk Stok Girişi" mutlaka talep edilir. Bu bilgi sadece bir kere girilebilir ve tekrar sorulmaz, bu sebeple doğru girilmesine özen gösterilmelidir. Yanlış girilirse düzeltilmesi mümkün değildir. MoYDeN ilk bildiriminden önce atık stoğunda ne kadar atık olduğunu beyan etmekle yükümlüdür. İlk stok girişi tamamlandığında tesis yeni bildirim yapabilir.

| Atık Motor Yağı Bildirim Girişi                                  |                             |                        |
|------------------------------------------------------------------|-----------------------------|------------------------|
| Motor Yağı Doğışım Noktası                                       | 83419 - TEST KAYDI - MOS BÌ | LĴŞÎM (ÇKN: 225838884) |
| Değişim Zamanı *                                                 | 14.08.2920.10.04            |                        |
| Plaka No * (Buyuk harflerle ve<br>birleşik yazınız, ör. 08AA123) | Normul Ptaka                | O Özel Plaka           |
| Güncel Araç Kilometresi *                                        |                             |                        |
| Alık Yağ Miktarı *                                               | 0) . (0) Hire               |                        |
| Yoni Yağ Métarı *                                                | (0) itra 👔                  |                        |
|                                                                  |                             | 🔇 Onayle               |

Tesis, aracın plaka ve kilometre bilgisini, atık ve yeni yağ miktarını girdikten sonra Onayla butonu ile bildirim detaylarını görüntülemek için onay ekranına yönlendirilir.

Atık yağ miktarı, yeni yağ miktarından fazla girildiğinde kullanıcı uyarılır, işleme izin verilmez.

MoydenKılavuz.docx

Plaka girişi sırasında normal plaka ve özel plaka ayrımı bulunur. Normal plaka, motorlu kara taşıtları için (otomobil, minibüs, otobüs, kamyonet, kamyon, motosiklet, traktör gibi) kullanılmaktadır. İlk iki karakteri plaka kodunu içerir, daha sonra 1-3 arası harf bulunur, son sonda da 2-4 arası rakamla sonlanır. Özel plakalar, normal plakalardan farklı formatta olan plakalardır (iş makinesi, forklift gibi). Bunların da sisteme girilebilmesi için "Özel Plaka" seçeneği eklenmiştir.

| Lütfen asaöıdaki bilgil                       | eri kontrol ediniz. Hata var ise 'Geri Dön' butonu ile bildirim ekranına dönünüz.                             |
|-----------------------------------------------|----------------------------------------------------------------------------------------------------|
| Bildirim onaylandıktar<br>başvurulması gerekm | n sonra değişiklik yapılamamaktadır, onaylı bildirimde değişiklik için İl Müdürlüğüne dilekçe ile<br>ektedir. |
| Bildirim onaylandıktar<br>saklanması gerekmek | n sonra çıktının ikiye bölünüp yarısının araç sahibine verilmesi, yarısının ise MoYDeN tarafınd<br>itedir.    |
| Motor Yağı Değişim Noktanı                    | 83419 - TEST KAYDI - MOS BİLİŞİM (ÇKN: 225838884)                                                             |
| Değişim Zamanı                                | 14.06.2020 10:04                                                                                              |
| Plaka No                                      | 06ABC06                                                                                                    |
| Güncel Araç Kilometresi                       | 15000 km                                                                                                    |
| Abik Yağ Miktarı (itre)                       | 9 Litre Atık Yağ                                                                                              |
| Yani Yağ Miktari (Nre)                        | 10 Litre Yeni Yağ                                                                                             |
|                                               |                                                                                                    |

Bilgilerde hata olduğu düşünülüyor ise "Geri Dön" butonu ile form ekranına dönüş yapılabilir.

Girilen bilgilerin detayları bildirim kaydedilmeden bu ekranda tesise gösterilir, kullanıcıdan onay alınır. Kullanıcı "Bilgilerin Doğruluğunu Onaylıyorum" butonu ile işlemi onaylayıp bildirimi kaydedebilir ve bildirim detaylarını içeren çıktıya erişebilir. Kullanıcı, bildirim listesi ekranına yönlendirilir.

Onay işlemi sonrası oluşan çıktı aşağıdaki gibidir. Çıktı tek bir A4 sayfası şeklindedir, çıktı yazıcıdan yazdırılır ve ortadan ikiye bölünür. Üst kısım araç sahibine teslim edilir, alttaki kısım MoYDeN'de kalır. Üzerindeki karekod okutulduğunda Bakanlığa ait bir web adresine yönlendirilir, bu ekranda çıktı üzerindeki bilgilerin kopyası bulunur. Bu şekilde çıktının doğruluğu kontrol edilebilmektedir.

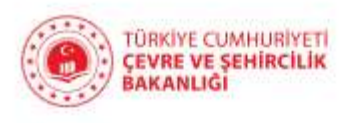

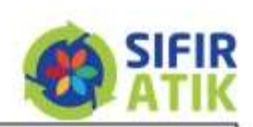

# Motor Yağı Değişim Bilgileri

Değişim Numarası: 565726869

(Araç Sahibi Nüshası)

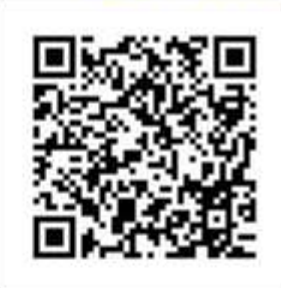

| Motor Yağı Değişim Noktası | 61680 - FORTE BİLGİ VE İLETİ ŞİM TEKNOLOJİLER İ SAN.VE TİC.A.Ş (ÇKN:<br>44444444) |
|----------------------------|-----------------------------------------------------------------------------------|
| Değişim Zamanı             | 12.05.2020 16:13                                                                  |
| Araç Plakası               | 06ABC113                                                                          |
| Araç Kilometresi           | 35100 km                                                                          |
| Atik Yağ Miktarı           | 4.6 litre                                                                         |
| Yeni Yağ Miktarı           | 5.3 litre                                                                         |

\* Lütfen Motor Yağı Değişim Bilgilerini kontrol ediniz.

Bilgilerin hatalı olması halinde Çevre ve Şehircilik İl Müdürlüğüne bildirimde bulunmanız gerekmektedir.

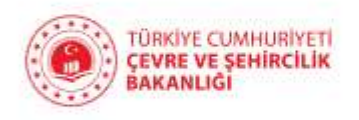

# Motor Yağı Değişim Bilgileri

Değişim Numarası: 565726869

(MoYDeN Nüshası)

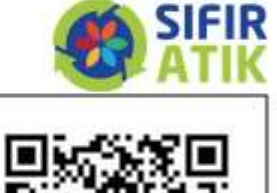

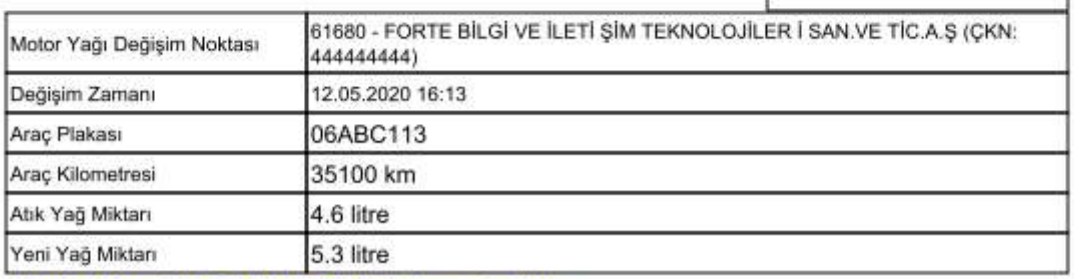

\* Lütfen Motor Yağı Değişim Bilgilerini kontrol ediniz.

Bilgilerin hatalı olması halinde Çevre ve Şehircilik İl Müdürlüğüne bildirimde bulunmanız gerekmektedir.

#### 1.1.2 BILDIRIM LISTESI

Tesise ait bildirimlerin listelendiği ekrandır.

|                                             | Atık Motor Yağı                                    | Bildirimleri     |             |                     |                      |
|---------------------------------------------|----------------------------------------------------|------------------|-------------|---------------------|----------------------|
| Değişim Numeralı<br>Değişim Tarihi<br>Ptaka |                                                    |                  |             |                     |                      |
| Değişim No İt                               | Tesis                                              | Değişim Zamanı   | Plaka No    | Abk Yağ Miktar (II) | Yeni Yağ Miktar (II) |
| 565796568 ANKARA                            | II3419 - TEST KAYDI - MOS BILIŞİM (ÇKN: 225838884) | 14.08 2020 10.04 | 06ABC0E     | 9                   | 10                   |
| a a <u>1</u> 71 + a                         |                                                    |                  |             | 13                  | -1/1] # #15          |
|                                             | C Ekie Q încele Yazdır                             | C Abk Gönderim   | Talebi Ekle |                     |                      |

Ekle butonu ile kullanıcı Yeni Bildirim Yap ekranına yönlendirilir.

İncele butonu ile seçilen bir kaydın detayları görüntülenebilir.

| Atık Motor Yağı Bildirim Detayı |                                                   |  |
|---------------------------------|---------------------------------------------------|--|
| Motor Yağı Değişim Noktası      | 83419 - TEST KAYDI - MOS BİLİŞİM (ÇKN: 225838884) |  |
| Değişim Zamanı                  | 14.08.2020                                        |  |
| Ptaka No                        | 06ABC06                                           |  |
| Güncel Areç Kilometresi         | 15000                                             |  |
| Atix Yağ Miktarı (litre)        | 3                                                 |  |
| Yeni Yağ Mildan (iltre)         | 10                                                |  |
| G Gen Don                       |                                                   |  |

Yazdır butonu ile bildirim detaylarını içeren rapora erişilebilir.

Atık Gönderim Talebi Ekle butonu ile kullanıcı Taşıma Talebi ekranına yönlendirilir.

|                                                                    | Taşıma Talebi                                                                                                    |
|--------------------------------------------------------------------|----------------------------------------------------------------------------------------------------|
| Bu ekrandan ara depola<br>Kütle Denge İşlemleri ><br>yapılmalıdır. | ama kapsamında işlem yapılmamalıdır. Ara depolama kapsamında atık gönderimleri için sol menüdeki<br>Yeni proses kaydı ekle/güncelle > R/D (Ara Depolama Proses Girişi) ekranından taşıma talebi |
| Tum alanlar zorumludur.                                            |                                                                                                    |
| Uretici                                                            | 83419 - TEST KAYDI - MOS BILİŞİM (ÇKN: 225838884)                                                                                                    |
| A1/4                                                               | 130208 - Diğer motor, şənzimən və yağlama yağları                                                                                                    |
| H Numarasi                                                         | - Lütten Seginiz - 🗸                                                                                                    |
| 20C'de Fiziksel Özellik                                            | - Lüffen Sepinic - V                                                                                                    |
| Rept                                                               | -Lütlen Seçiniz - 🗸                                                                                                    |
|                                                                    | ◯ Net ağırtık belirteceğim.                                                                                                    |
| Ağıntık (kg)                                                       | O Yükleme sırasında girilecek.                                                                                                    |
|                                                                    | C En yakın kantardan girliecek.                                                                                                    |
| Ambalaj ve Konteyna Turu                                           | - Lütlen Seçinit - 🗸                                                                                                    |
|                                                                    | OBertanar                                                                                                    |
| Conderni Amaci                                                     | O Geri Kazanım                                                                                                    |
| Açıktamatar/Adres Bilgisi (İsteğe<br>bağlı)                        |                                                                                                    |
| Sorumlu Kişinin Adı ve Soyadı                                      | Ziya Ozçelik                                                                                                    |

| Tagima Talep Tarihi | 30 gün içinde olmalıdır. Aracın gelmesinin bekendiği tarih girilmelidir. O gün ya da öncesinde yükleme yapılmaz ise talep geçersiz olur. Bu sebeple yükleme tarihi kesin değil ise daha ileri bir tarih girilebilir |
|---------------------|----------------------------------------------------------------------------------------------------|
| Thomasic            | Lisana numarasi, lesis kodu, vergi numarasi ya da tesis adi ile arama yapabilisiniz (en s. 9,                                                                                                    |
| (aply)u             | * Alık seçimeden arama yapılamaz. (Seçil alığı laşımaya yehili firmalar üzerinden arama yapılır.)                                                                                                    |
| And belower Taylor  | Tesse kodu, adı, vergi no, ili yeya ilçesine göre arama yapabiliminiz (en az 3 karakter ile) 🔍                                                                                                    |
| And diama usini     | * Atik seçilmeden arama yapılamaz. (Seçil atiği iplemeye yetkili tesisler üzerinden arama yapılır.)                                                                                                    |
|                     | Taslak Olarak Kaydet: (3) (3) Onayla (3)                                                                                                    |
| Con Din             |                                                                                                    |
| C Cent Don          |                                                                                                    |

# 1.2 ÖZEL MOYDEN İŞLEMLERİ

Özel MoYDeN tipine sahip olan tesislerin bildirim işlemleri gerçekleştirebildiği ekranları kapsamaktadır.

Özel MoYDeN tipindeki tesislerden plaka, araç kilometresi ve ve yeni yağ miktarı bilgisi istenmemektedir.

### 1.2.1 ÖZEL MOYDEN BILDIRIM LISTESI

| Özel MoYDeN Bildirimleri |                                         |                             |                      |
|--------------------------|-----------------------------------------|-----------------------------|----------------------|
| Değişim Tarihi           | () 面) ・                                 | tt.                         |                      |
|                          |                                         |                             |                      |
| li .                     | Tesis                                   | Değişim Zamanı              | Atik Yağ Miktar (it) |
| ANKARA                   | 105405 - BUKET MELIKE ÖZŞIMŞEK (ÇKIR)   | 17.06.2020 11.98            | 50                   |
| ANKARA                   | 108405 - BUKET MELIKE ÖZŞIMŞEK (ÇKN: -) | 12.05.2020 19.29            | 3                    |
| 1 1                      | (1                                      |                             | [1-2/2] I = 15       |
|                          | C Exce                                  | C Atik Gonderim Talebi Ekle |                      |

Ekle butonu ile kullanıcı Yeni Bildirim Yap ekranına yönlendirilir.

İncele butonu ile seçilen bir kaydın detayları görüntülenebilir.

Atık Gönderim Talebi Ekle butonu ile kullanıcı Taşıma Talebi ekranına yönlendirilir.

|                                                                   | Taşıma Talebi                                                                                                    |
|-------------------------------------------------------------------|----------------------------------------------------------------------------------------------------|
| Bu ekrandan ara depok<br>Kütle Denge İşlemleri ><br>yapılmalıdır. | ama kapsamında işlem yapılmamalıdır. Ara depolama kapsamında atık gönderimleri için sol menüdeki<br>Yeni proses kaydı ekle/güncelle > R/D (Ara Depolama Proses Girişi) ekranından taşıma talebi |
| Tum ələnlər zorumludur.                                           |                                                                                                    |
| Uretici                                                           | 83419 - TEST KAYEI - MOS BILĪŞĪM (ÇKN: 225838884)                                                                                                    |
| Atik                                                              | 130208 - Diğer motor, şanzıman ve yağlama yağları                                                                                                    |
| H Numarasi                                                        | - Lütten Seginiz - V                                                                                                    |
| 20C'de Fiziksel Özellik                                           | - Lütten Seçiniz - V                                                                                                    |
| Renk                                                              | -Lütlin Seçiniz - V                                                                                                    |
| Ağıtlık (kg)                                                      | Net ağırlık belinteceğim.     Vükleme sırasınde girtlecek.     En yakın kantandan girtlecek.                                                                                                    |
| Ambalaj ve Konteynir Turu                                         | Lütlen Seçiniz 🛩                                                                                                    |
| Gonderim Amaci                                                    | O Bertaraf<br>O Gerti Kazarım                                                                                                    |
| Açıklamalar/Adres Bilgisi (İsteğe<br>beğlı)                       |                                                                                                    |
| Sorumlu Kişinin Adı ve Şoyadı                                     | Ziya Ozçelik                                                                                                    |

| Tagima Talep Tarihi | 30 gün lçinde olmalıdır. Aracın getmesinin beklendiği tarih girilmelidir. O gün ya da öncesinde yükleme yapılmaz ise talep geçersiz olur. Bu sebeşle yükleme tarihi kesin değil ise daha ileri bir tarih girilebilir. |
|---------------------|----------------------------------------------------------------------------------------------------|
| Tanuar              | Lisares numarass, lesis kodu, vergi numerass ya da tesis adi ile atama yapabilirintz (en s. 9,                                                                                                    |
| (aply)ci            | * Abk seçimeden arama yapılamaz. (Seçil abğı taşımaya yetkili firmalar üzerinden arama yapılır.)                                                                                                    |
| All k Islama Tasisi | Tesse kodu, adı, vergi no, ili veya ilçesme göre arama yapabiliminiz (en az 3 karakter ile) . 9,                                                                                                    |
| And drame rests     | * Atik seçilmeden arama yapılamaz. (Seçil alığı işlemeye yetkil tesisler üzerinden arama yapılır.)                                                                                                    |
|                     | Taslak Olarak Kaydet. (3) (3) (3)                                                                                                    |
| Gen Dón             |                                                                                                    |

### 1.2.2 ÖZEL MOYDEN BILDIRIM GIRIŞI

| Özel MoYDeN Bildirim Girişi |                                         |  |  |  |  |  |  |
|-----------------------------|-----------------------------------------|--|--|--|--|--|--|
| Motor Yağı Değişim Noktası  | 108405 - BUKET MELİKE ÖZŞİMŞEK (ÇKN: -) |  |  |  |  |  |  |
| Değişim Zamanı *            | 14.05.2020 18:51 III                    |  |  |  |  |  |  |
| Abk Yağ Miktan *            | 0). 0) titre                            |  |  |  |  |  |  |
|                             | 🚫 Onayla                                |  |  |  |  |  |  |

Onayla butonu ile bildirim detaylarını görüntülemek için onay ekranına yönlendirilir.

| Lütfen aşağıdaki bilgil                         | eri kontrol ediniz. Hata v              | ar ise 'Geri Dön' butonu ile bildirim ekranına dönünüz.                  |  |  |  |  |
|-------------------------------------------------|-----------------------------------------|--------------------------------------------------------------------------|--|--|--|--|
| Bildirim onaylandıktarı<br>başvurulması gerekmi | sonra değişiklik yapılam<br>ektedir.    | namaktadır, onaylı bildirimde değişiklik için İl Müdürlüğüne dilekçe ile |  |  |  |  |
| Motor Yağı Değişim Noktası                      | 100405 - BUKET MELIKE ÖZŞİMŞEK (ÇKN: -) |                                                                          |  |  |  |  |
| Değişim Zamanı                                  | 14.08.2020 10:51                        |                                                                          |  |  |  |  |
| Adık Yağ Miktan (illen)                         | 2 Litre Atık Yağ                        |                                                                          |  |  |  |  |
|                                                 |                                         | 👩 Bilgilerin Doğruluğunu Onayliyorum                                     |  |  |  |  |

Bilgilerde hata olduğu düşünülüyor ise "Geri Dön" butonu ile form ekranına dönüş yapılabilir.

Girilen bilgilerin detayları bildirim kaydedilmeden bu ekranda tesise gösterilir, kullanıcıdan onay alınır. Kullanıcı "Bilgilerin Doğruluğunu Onaylıyorum" butonu ile işlemi onaylayıp bildirimi kaydedebilir ve bildirim detaylarını içeren rapora erişebilir. Kullanıcı, bildirim listesi ekranına yönlendirilir.

## **1.3** STOK İZLEME

Sol menüde aşağıdaki şekilde ulaşılır.

| Stoklar    | • |
|------------|---|
| Atık Stoğu |   |

Açıldığında atık motor yağının kodu olan 130208 otomatik seçili gelir ve altında atık hareketleri listelenir.

| Atık Stoğu |           |                                                   |                           |                                |                            |                              |                  |  |  |
|------------|-----------|---------------------------------------------------|---------------------------|--------------------------------|----------------------------|------------------------------|------------------|--|--|
| Abik Seç   | piniz     | 130208 - Diğer motor, şənzimən ve yağlama yağları |                           |                                |                            |                              |                  |  |  |
| Stoktaki   | Mildar    | 52.2.xg                                           |                           |                                |                            |                              |                  |  |  |
| "KD kap    | saminda   | olmayanlar topi                                   | əma dahli edilmemişlir.   |                                |                            |                              |                  |  |  |
|            |           |                                                   |                           |                                |                            |                              |                  |  |  |
| Hareke     | etler     |                                                   |                           |                                |                            |                              |                  |  |  |
| #          | Giren Mik | tar (143)                                         | Cikan Mikter (kg)         | Hareket                        |                            | Tarih                        | HD Kapsam Dist * |  |  |
| 0 🕨        | 45        |                                                   |                           | MoYDeN Sidirim (Özel)          |                            | 17.08.2020                   | Hayu             |  |  |
| 01         | 2.7       |                                                   |                           | MaYDefil Bilderim (Özel)       |                            | 12.05.2020                   | Hayu             |  |  |
| 0 🕨        | 45        |                                                   |                           | MoYDehi III Stok               |                            | 12.05.2020                   | Hayıt            |  |  |
| 8 8        | 1         | 11                                                |                           |                                |                            |                              | 11+3/31 121+10   |  |  |
| WD kars    | anunda .  | induan atking                                     | MOTAT in tests initian on | nderdillerinde avlik KD rappel | annunda akciwa dilama almu | amas: Join kansamdan okariim |                  |  |  |